#### USER GUIDE OF

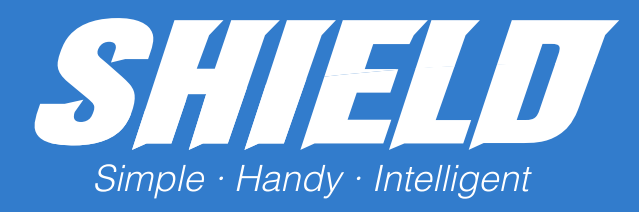

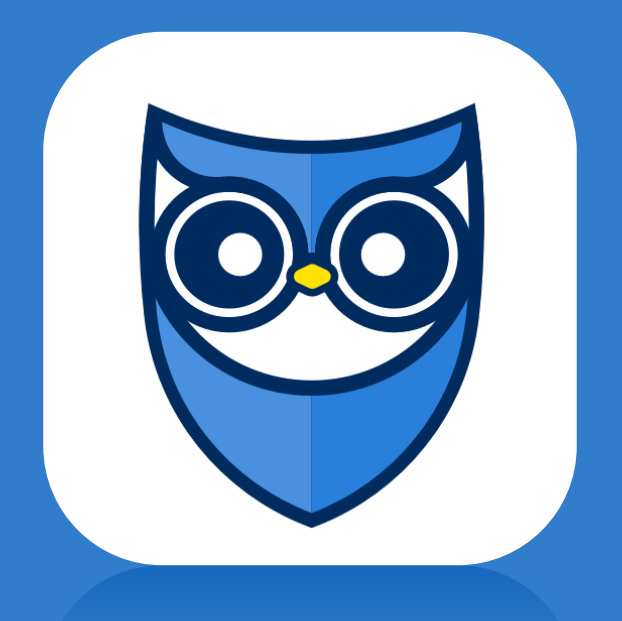

Version 1.0 Last updated: May 29th, 2018

#### Contents

| 0.0 Installation                                        |    |
|---------------------------------------------------------|----|
| Install the ECM scanner to your vehicle                 |    |
| Download the SHIELD app for your Android or IOS devices |    |
| 1.0 Sign-in                                             |    |
| 2.0 Dashboard                                           | 6  |
| Overview of Dashboard                                   |    |
| Select Vehicle                                          |    |
| Unidentified Driver Log                                 |    |
| Change Duty Status                                      |    |
| Start Break                                             |    |
| Start Adverse Driving                                   |    |
| Driving Status                                          |    |
| 3.0 Daily Log                                           |    |
| View the Driver's Daily Log                             |    |
| Certify the Log                                         |    |
| Driver Edit the Log                                     |    |
| 4.0 DVIR (Driver Vehicle Inspection Report)             |    |
| Start a New DVIR                                        |    |
| Review the Existing DVIR                                |    |
| 5.0 Roadside Safety Inspection                          |    |
| 6.0 More Features                                       |    |
| Add Co-driver                                           |    |
| Alters                                                  |    |
| Change Password                                         | 26 |

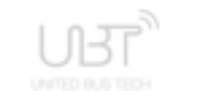

#### Install the ECM scanner to your vehicle

Find the ECM port on your bus. There are four (4) common types of port used in bus industry by various manufactures:

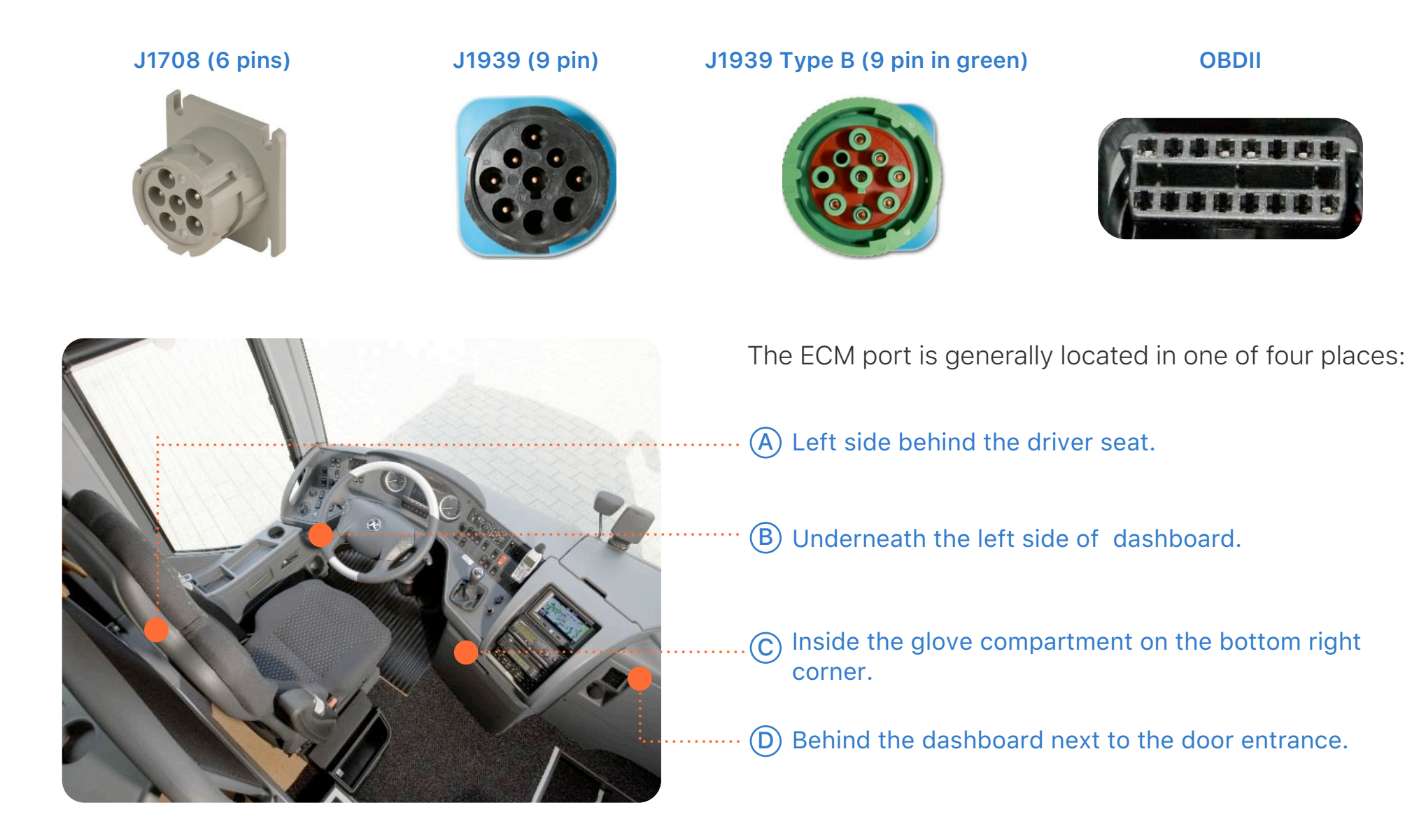

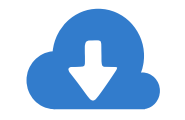

Search for "SHIELD Bus Logbook" in the Google play store or the iOS App Store, Download and Install the free SHIELD app for your devices

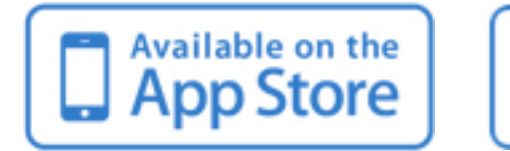

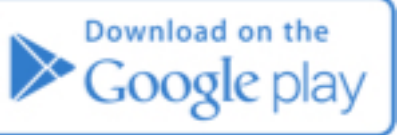

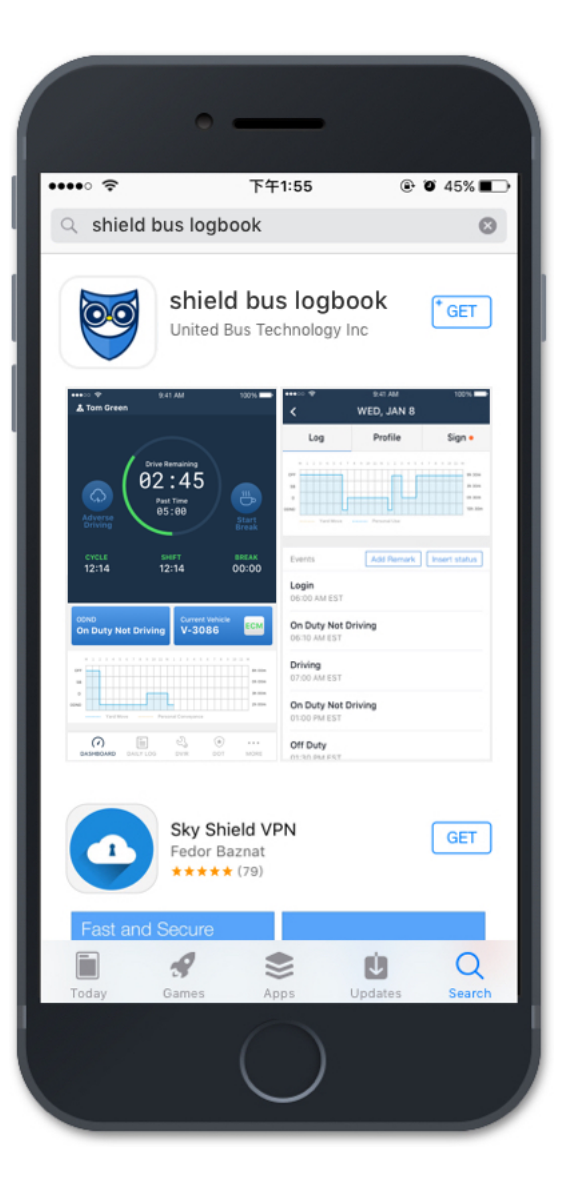

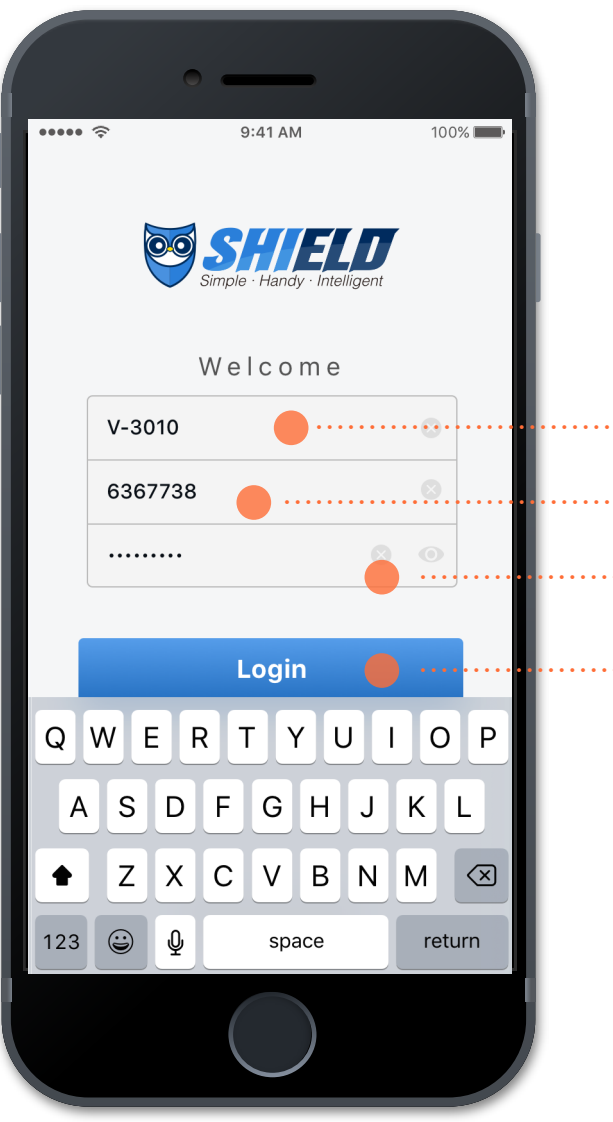

#### Open the SHIELD app on your device's home screen.

Find the ECM port on your bus. There are four (4) common types of port used in bus industry by various manufactures:

J1708 (6 pins), J1939 (9 pin), J1939 Type B (9 pin in green), and OBDII.

1) Enter your Carrier's DOT #

Enter your assigned driver ID from your carrier

3) Enter your account password

 $(\mathbf{4})$ 

Once all fields are filled correctly, the Login button will become clickable. Click Login to log into your account.

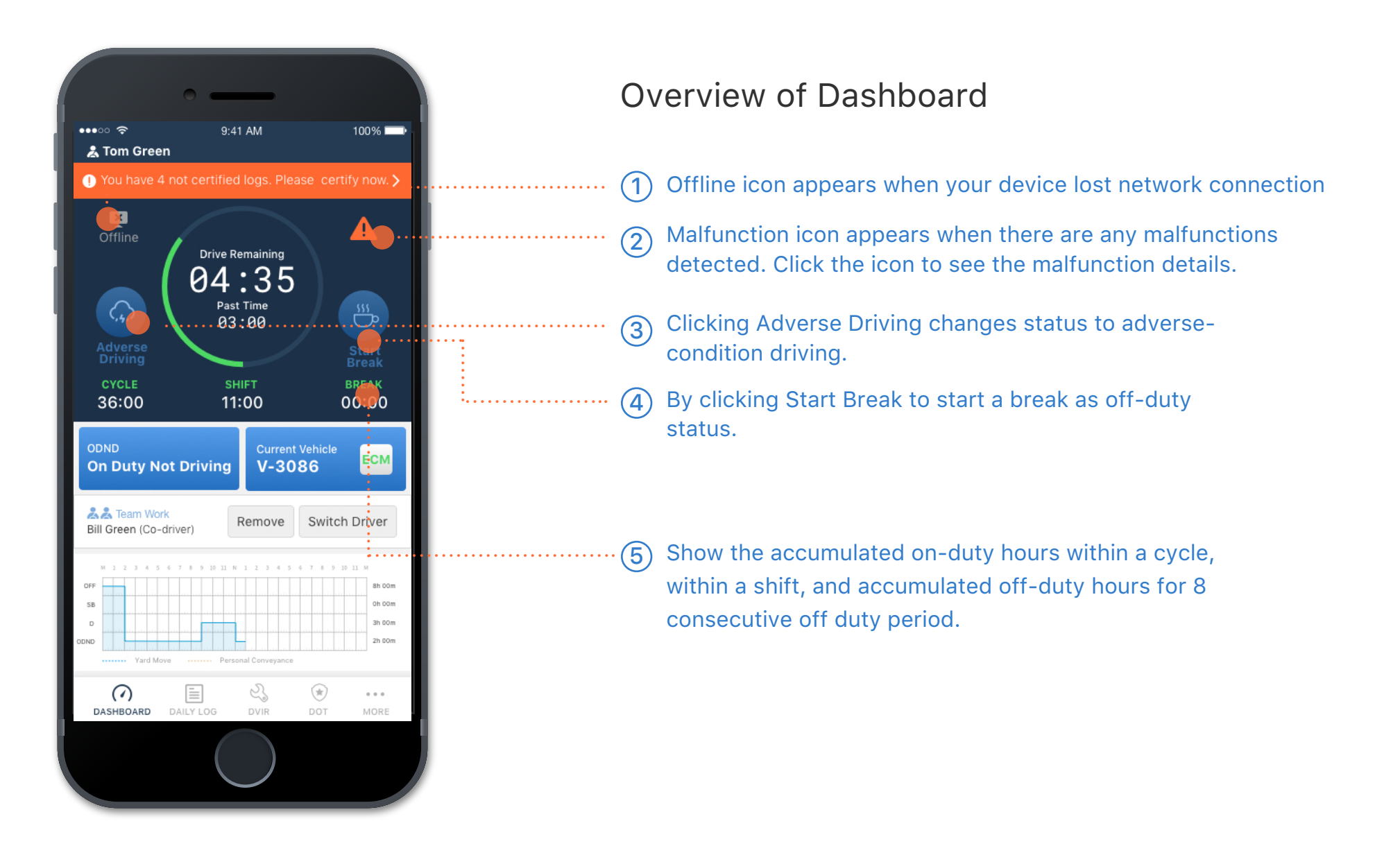

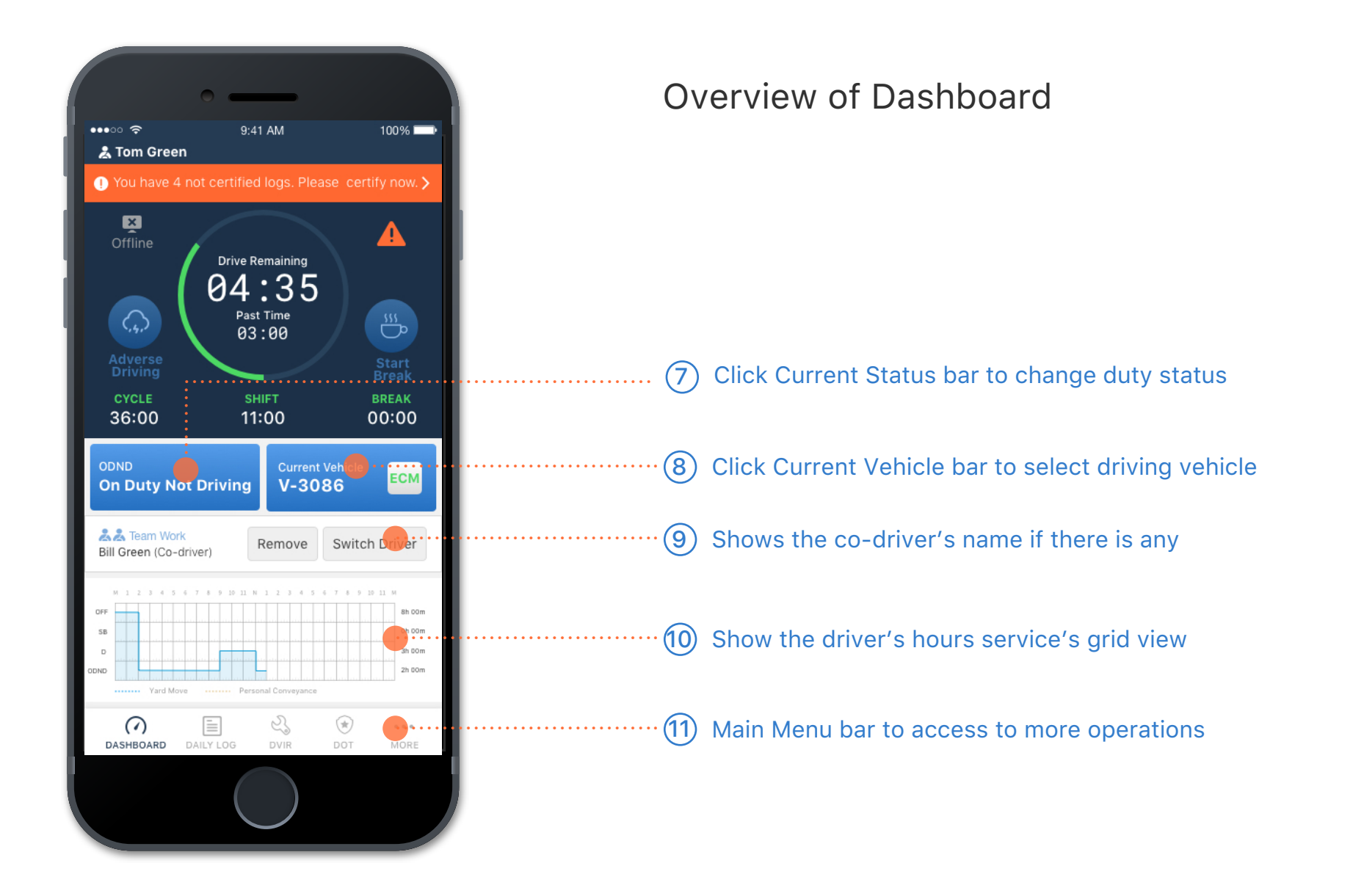

#### 2.0 DASHBOARD I SELECT VEHICLE

# 1

Click the Vehicle Select bar to go to the Select Vehicle page.

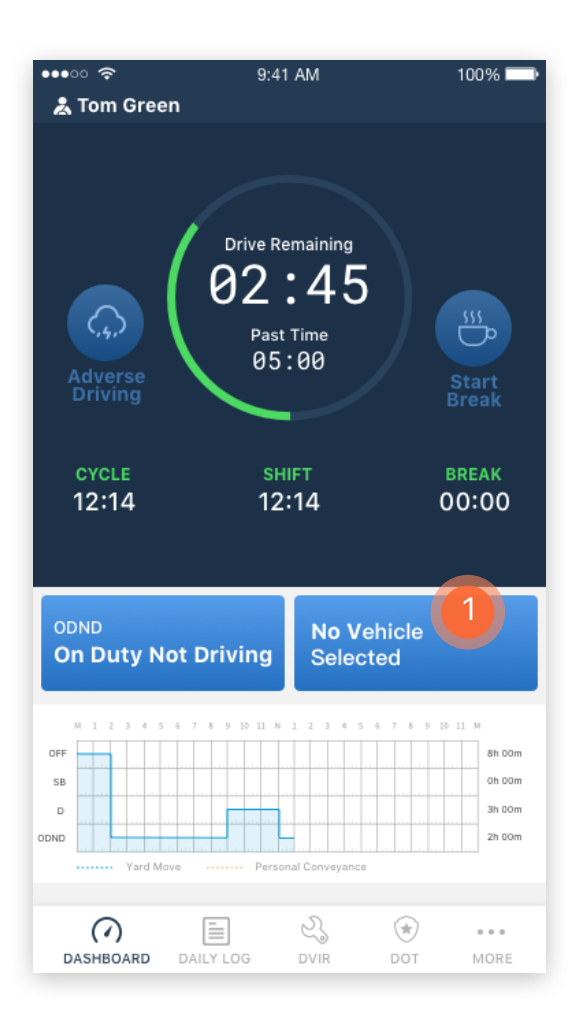

From the list of vehicles to select your driving vehicle to make the connection to the ECM scanner.

(2)

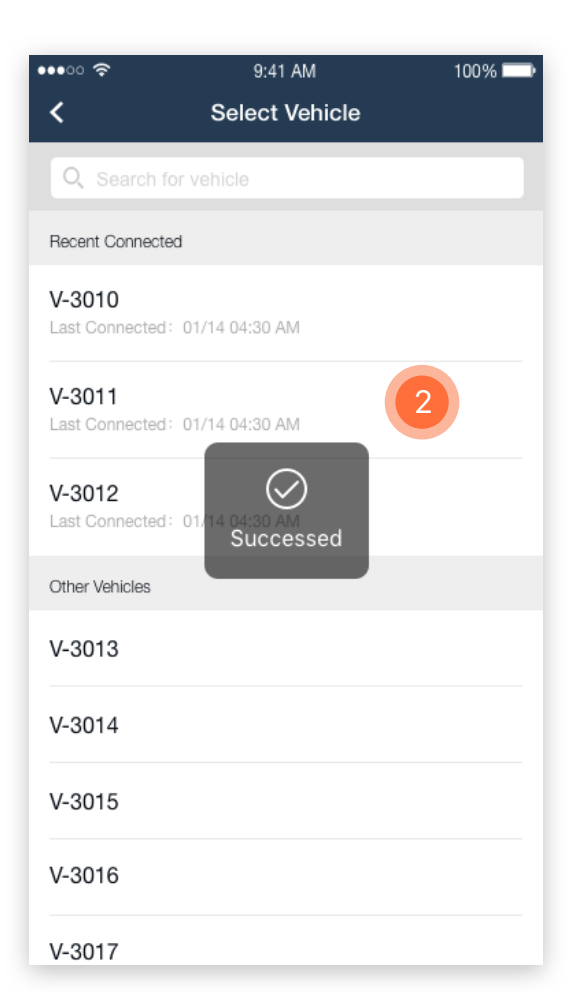

# 3 The two-way connection icon will be shown if the connection successful.

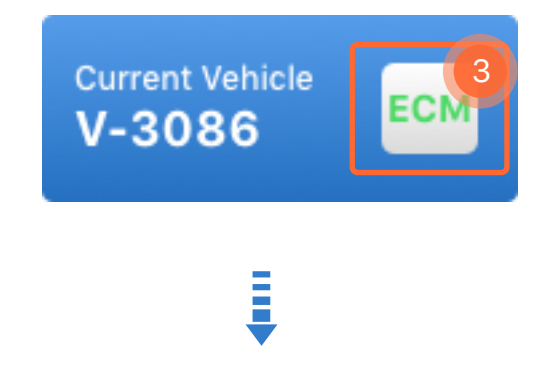

Notes: A vehicle does not have to be picked if the driver is conducting on-duty not driving work, such as reviewing logs, editing logs, certifying past logs, etc.

#### 2.0 DASHBOARD I UNIDENTIFIED DRIVER LOG

#### (1)

Unidentified driver logs, if any are under the selected vehicle, will appear as a prompt to the driver as soon as the connection succeeds.

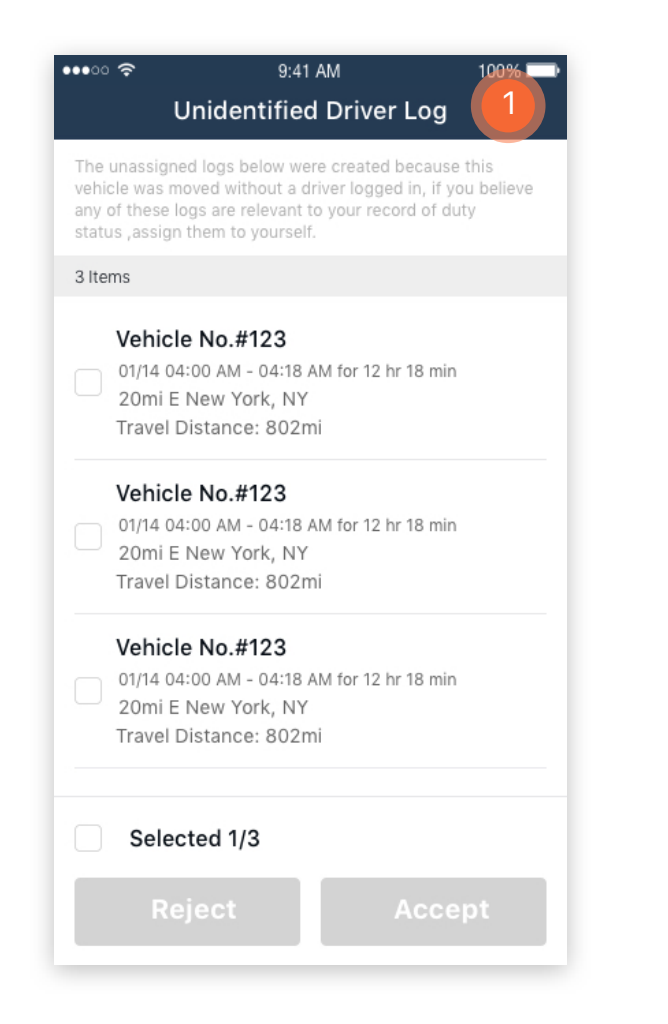

Check the records that you want to assume.

2

9:41 AM

100% 🗔

| The<br>/ehi<br>any<br>statu                                                                                                    | unassigned logs below were created because this<br>cle was moved without a driver logged in, if you believe<br>of these logs are relevant to your record of duty<br>us ,assign them to yourself. |
|----------------------------------------------------------------------------------------------------|----------------------------------------------------------------------------------------------------|
| 3 Ite                                                                                                    | ms                                                                                                    |
|                                                                                                    | <b>Vehicle No.#123</b><br>01/14 04:00 AM - 04:18 AM for 12 hr 18 min<br>20mi E New York, NY<br>Travel Distance: 802mi                                                                            |
| <ul> <li>Image: A start of the start of the start of</li></ul> | Vehicle No.#123<br>01/14 04:00 AM - 04:18 AM for 12 hr 18<br>20mi E New York, NY<br>Travel Distance: 802mi                                                                                       |
|                                                                                                    | Vehicle No.#123<br>01/14 04:00 AM - 04:18 AM for 12 hr 18 min<br>20mi E New York, NY<br>Travel Distance: 802mi                                                                                   |
|                                                                                                    | Selected 0/3                                                                                                    |
|                                                                                                    | Reject Accept                                                                                                    |

(3) Click Accept to assume the records.

Accept

Notes: Only after you review all records and choose to either reject or accept the logs, you can move on to your other work. Reject

Notes: Only after you review all records and choose to either reject or accept the logs, you can move on to your other work.

#### 9:41 AM ••••• 100% 🗖 Unidentified Driver Log 3 Items Vehicle No.#123 01/14 04:00 AM - 04:18 AM for 12 hr 18 min 🗹 20mi E New York, NY Travel Distance: 802mi Vehicle No.#123 01/14 04:00 AM - 04:18 AM for 12 hr 18 min 20mi E New York, NY Travel Distance: 802mi Vehicle No.#123 01/14 04:00 AM - 04:18 AM for 12 hr 18 min 🗹 20mi E New York, NY Travel Distance: 802mi Vehicle No.#123 01/14 04:00 AM - 04:18 AM for 12 hr 18 min 20mi E New York, NY Travel Distance: 802mi Selected 7/7 Reject Accept

 $(\mathbf{4})$ 

Select the rest of them to reject the

records that do not belong to you.

## 5

Click any of the records to see more details to help you make decision.

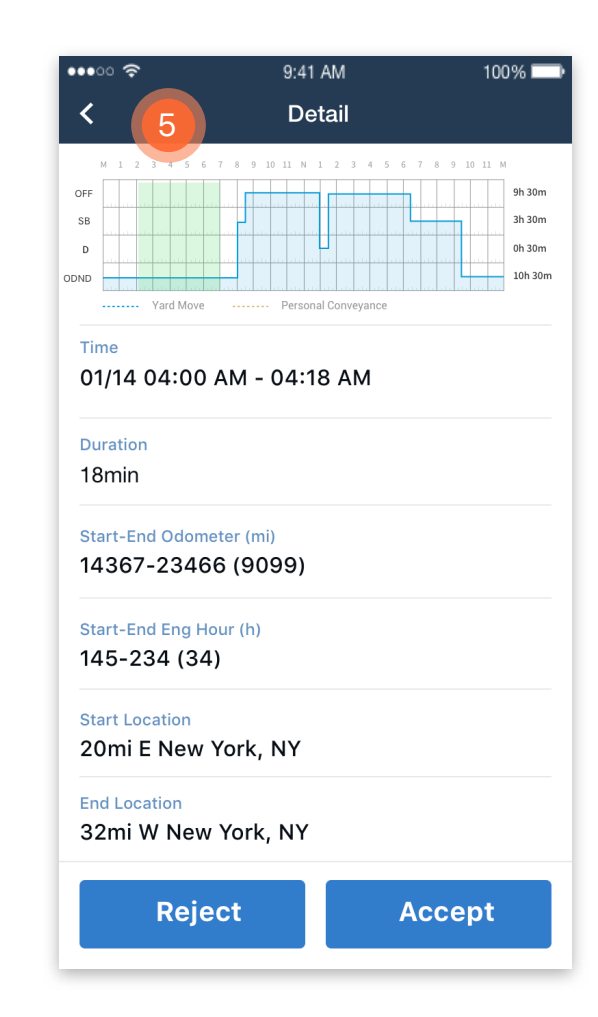

#### 2.0 DASHBOARD I CHANGE DUTY STATUS

Click the Current Status bar to go to the Change Duty Status page

••••• <del>?</del> 9:41 AM 100% 👗 Tom Green Drive Remaining 02:45  $\langle , , \rangle$ 555 555 Past Time 05:00 SHIFT BREAK 12:14 12:14 00:00 Current Vehicle ECM On Duty Not Driving V-3086 OFF 8h 00m SB 0h 00m D 3h 00m 2h 00m ODND 2 Ē ۲  $\bigcirc$ . . . DASHBOARD MORE DVIR

Click the duty status that you want to change to. The location info will automatically be retrieved by the

GPS system. 9:41 AM 100% 🗖 ••••• ? Change Duty Status < On Duty Not Driving **Off Duty** Driving Sleeper Personal Yard Move Berth Use

(2)

Location ۲ 20mi E New York, NY Remark Save

Sleeper Berth

(3) Click save to finish the duty status change.

#### 2.0 DASHBOARD I START BREAK

For driver's convenience, there is a Start Break button on the dashboard for driver to enable a quick off-duty status change within a shift by one click.

#### 1

Click Start Break to start being offduty within a shift.

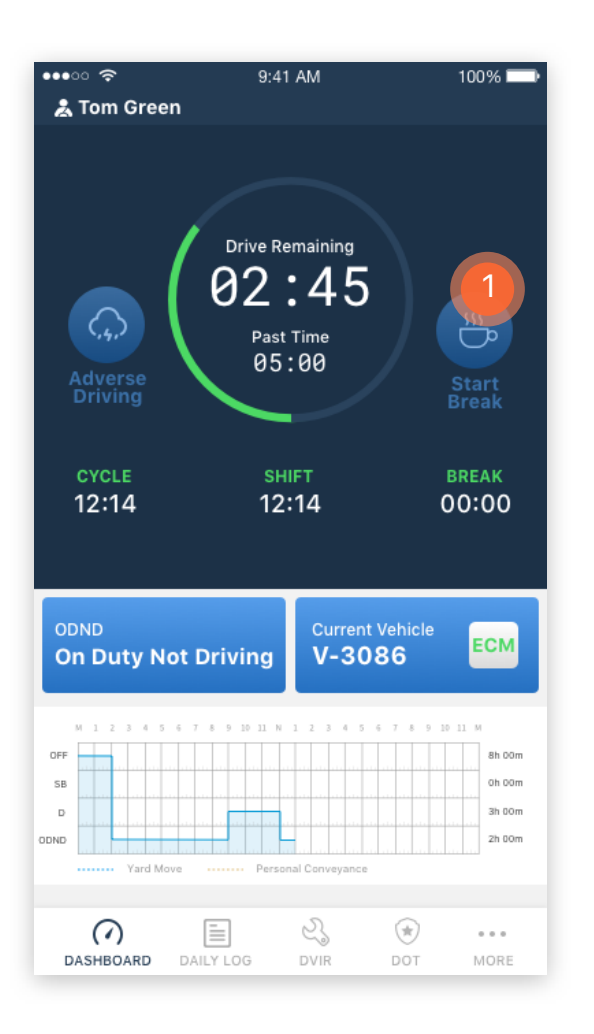

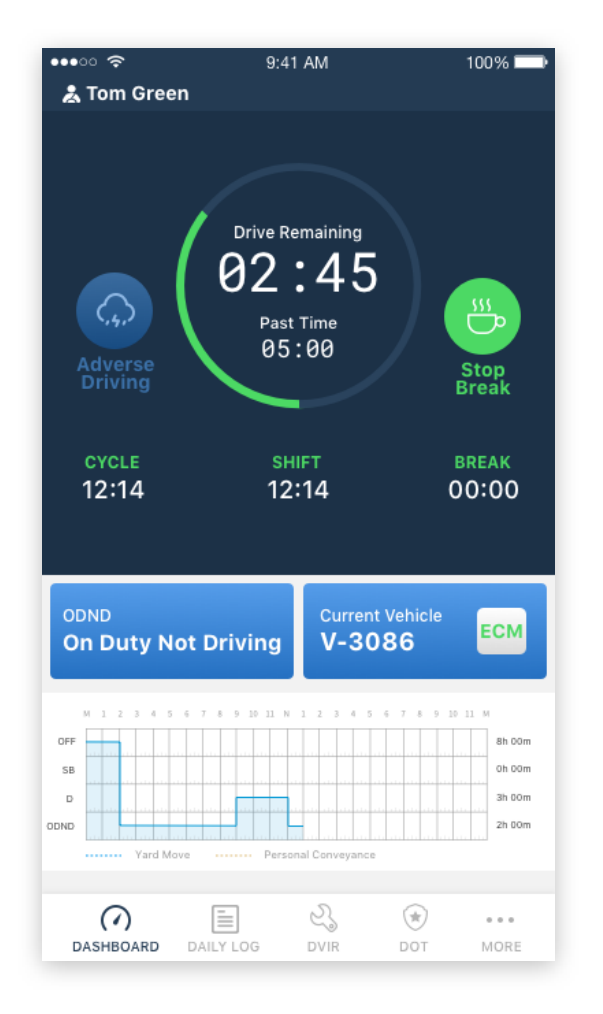

#### 

2

The duty status will be auto changed to off-duty and Start Break button will change to be Green and shown as Stop Break. Click once more to go back to On-Duty Not Driving status.

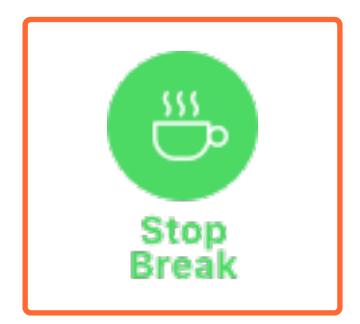

#### 2.0 DASHBOARD I START ADVERSE DRIVING

Under any unpredictable adverse conditions that may affect the driver's driving, the driver can click the Adverse Driving button to extend his max driving time up to 2 hours.

#### 1

# Click Adverse Driving button on the dashboard.

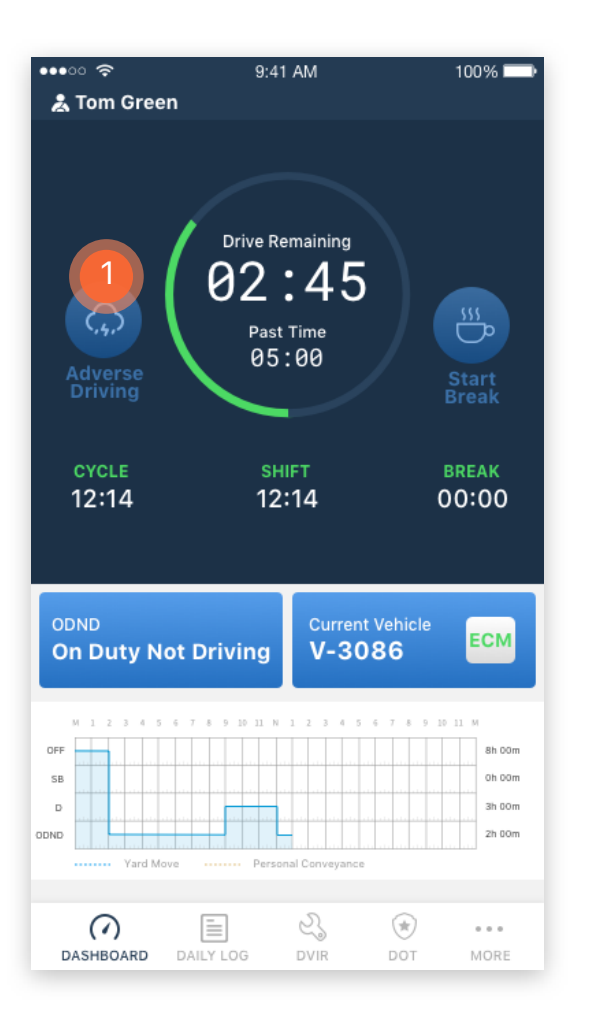

# 100% 📰 a Tom Green Adverse Driving Location 5mi N NM Brimhall Nizhoni ۲ Remark Save Cancel $\bigcirc$ DASHBOARD

# ŧ

2

Location info is auto created by system. Input the reason for adverse driving under remark, such as adverse traffic, big snow storm, etc.

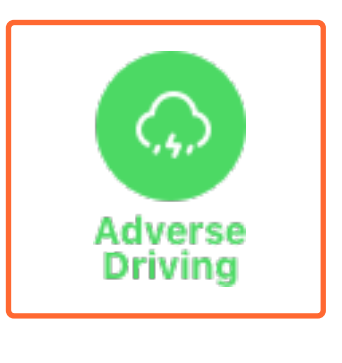

Click Save to start adverse driving. Click once more to cancel adverse driving.

(3)

#### 2.0 DASHBOARD I DRIVING STATUS

## 1

Once the vehicle has speed above 5mph, the status will be auto changed to driving status, and the screen will be locked to any access by driver.

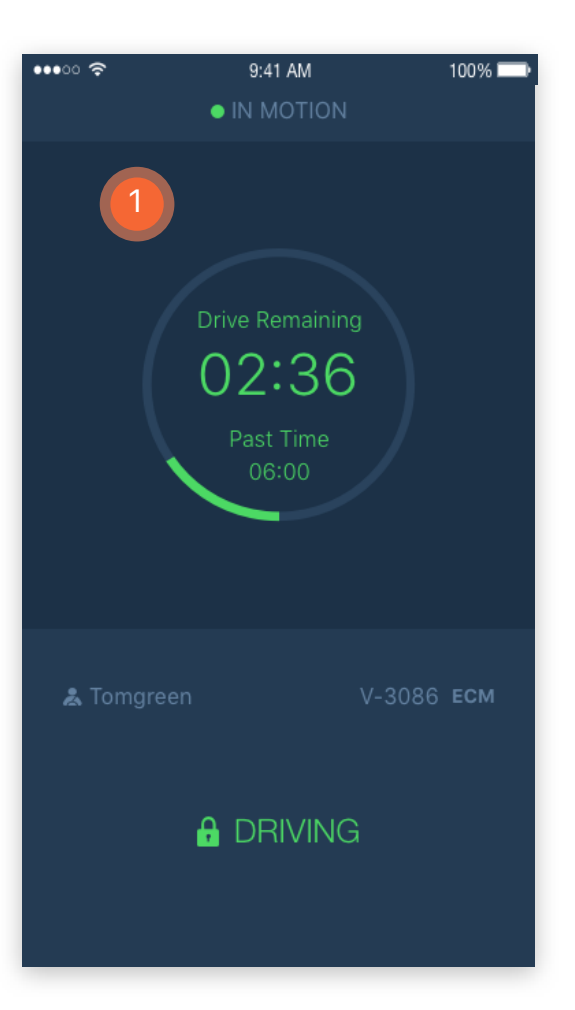

#### When the vehicle has been stationary for 5 consecutive min, and driver has not responded to the system prompt within 60 seconds, the status will be auto changed to ON-Duty Not Driving.

2

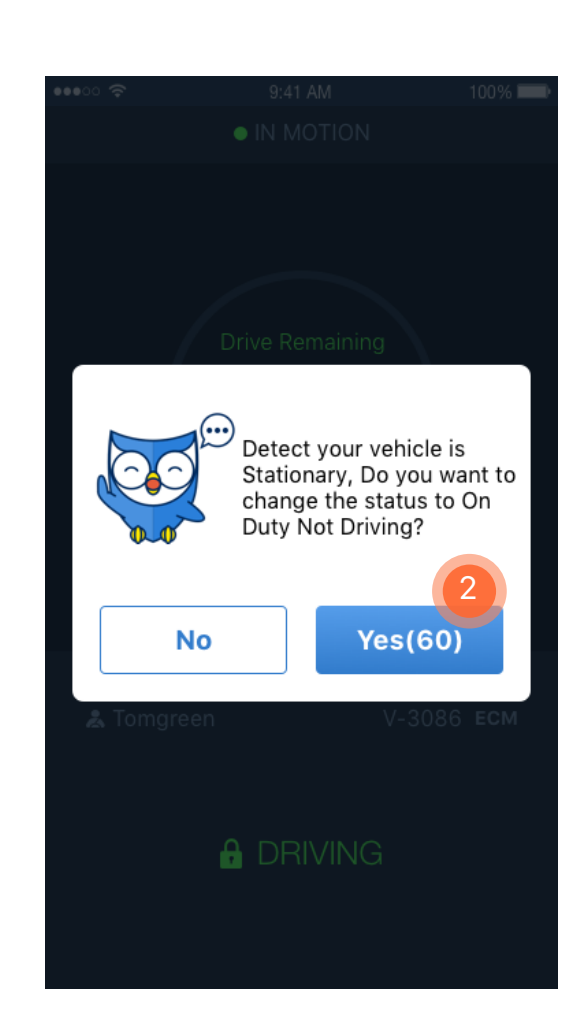

Detect your vehicle is Stationary, Do you want to change the status to On Duty Not Driving?

#### 3.0 DAILY LOG I VIEW THE DRIVER'S DAILY LOG

1

Click DAILY LOG on the main menu to see the past 14 days of the driver's daily logs list.

••••• 9:41 AM 100% 🗖 Daily Logs OFF 8h 00m SB Oh 00m 3h 00m **D** 2h 00m ODND TUE, JAN 16 On Duty () 9h 30m Last 14 days MON, JAN 15 On Duty () 9h 30m SUN, JAN 14 On Duty () 9h 30m SAT, JAN 13 On Duty () 9h 30m FRI, JAN 12 On Duty () 9h 30m THU, JAN 11 2 ۲ ( ). . .

DASHBOARD DAILY LOG

#### 9:41 AM ••••• 100% WED, JAN 8 Sign • Log Header 9h 30m 3h 30m Oh 30m 10h 30m Yard Move Add Remark Events Insert status Login 06:23 AM EST Logout 06:23 AM EST Off Duty 06:23 AM EST On Duty Not Driving 06:23 AM EST Off Duty 06:23 AM EST

(2)

Click on any date to see the

detail of the driver's daily log

for selected date.

#### 3

Present a graph-grid of the driver's daily duty status changes.

#### 4

Show log events list, such as login, logout, any status changes events, etc.

#### 5

Click Header to show the driver's header and trip info such as daily travel distance and more.

| ••··· ?<br><                       | 9:41 AM<br>WED, JAN 8 | 100% |
|------------------------------------|-----------------------|------|
| Log                                | Header 5              | Sign |
| Vehicles ID<br>S-1235              |                       |      |
| VIN<br>5634535342                  | YM4T342               |      |
| <b>Co-driver Name</b><br>Empty     |                       |      |
| <b>Co-driver ID</b><br>Empty       |                       |      |
| Carrier<br>EasternCoach            | I                     |      |
| Current Location<br>20mi E New Ye  | ork, NY               |      |
| Start-End Odomet<br>4577-5967 (1   | er (mi)<br>390)       |      |
| Start-End Engine F<br>136-149 (13) | Hour (h)              |      |

#### 3.0 DAILY LOG I CERTIFY THE LOG

## 1

There is a red dot next to the Sign if the daily log has not been certified yet. Click Sign to go to the signature page.

| •••• ?                        | 9:41 AM                                | 100% 📼        |
|-------------------------------|----------------------------------------|---------------|
| <                             | WED, JAN 8                             |               |
| Log                           | Header                                 | 1 Sign •      |
| M 1 2 3 4 5 6 7               | 8 9 10 11 N 1 2 3 4 5 6                | 7 8 9 10 11 M |
| OFF                           |                                        | 9h 30m        |
| SB                            |                                        | 3h 30m        |
| D                             | •••••••••••••••••••••••••••••••••••••• | Oh 30m        |
| ODND                          |                                        | 10h 30m       |
| Yard Move                     | Personal Conveyance                    |               |
|                               |                                        |               |
| Evente                        | Add Domark                             | Incost status |
| Events                        | Add Remark                             | Insert status |
| Login<br>06:23 AM EST         |                                        |               |
| 06:23 AM EST                  |                                        |               |
| Off Duty                      |                                        |               |
| 06:23 AM EST                  |                                        |               |
| On Duty Not D<br>06:23 AM EST | priving                                |               |
| Off Duty<br>06:23 AM EST      |                                        |               |

#### 

Use your finger to sign the name on the signature area.

2

# 

3 Click Clear if you want to re-sign the signature.

> (4) Click Save to certify.

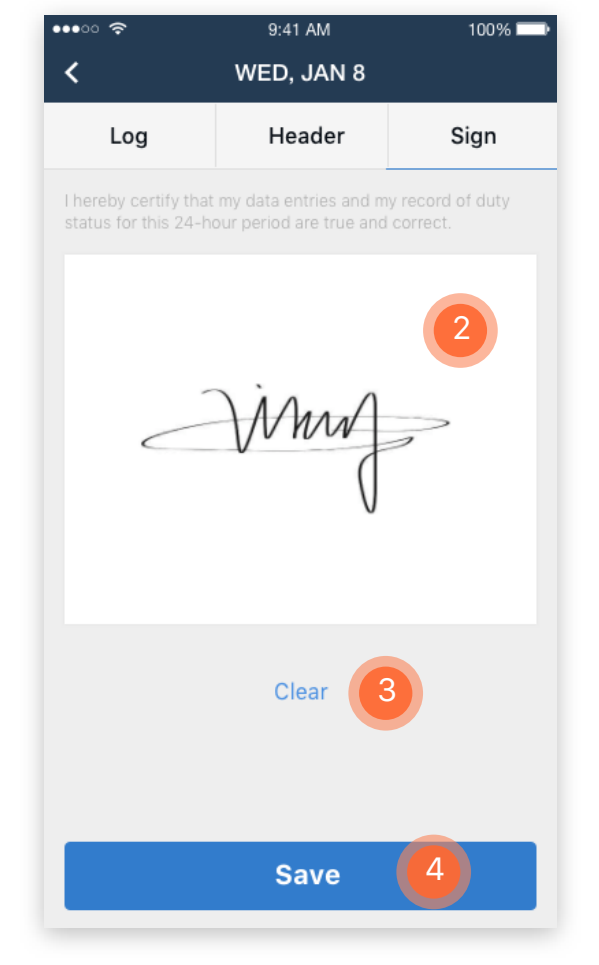

#### 3.0 DAILY LOG I DRIVER EDIT THE LOG

#### 1

Click Add Remark to add in any additional annotations if needed.

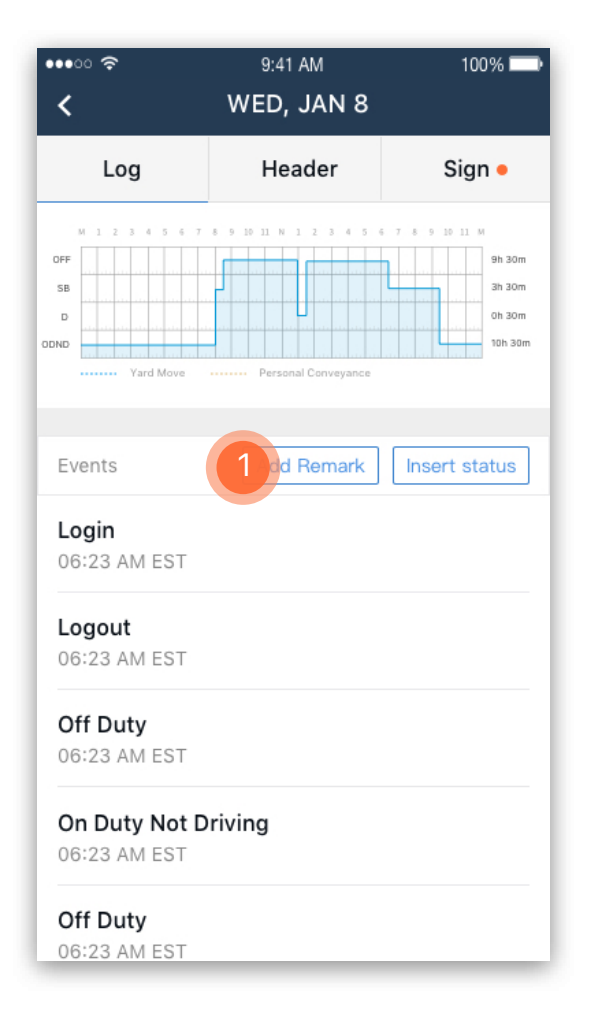

Select the time and fill in any missing info such as location, remark.

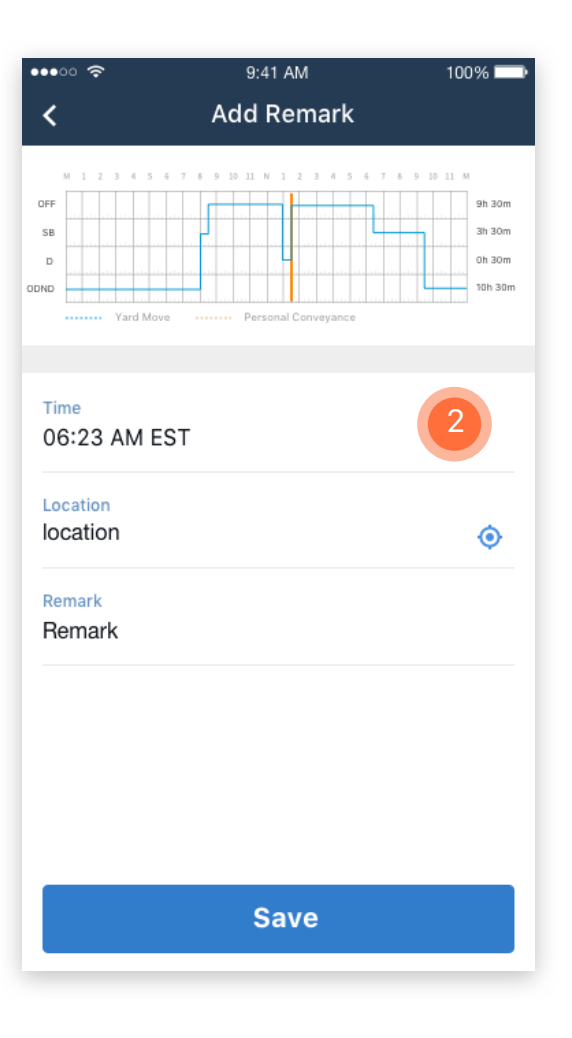

#### 3.0 DAILY LOG I DRIVER EDIT THE LOG

# 1

Click Insert Status to insert any missing duty status changes.

9:41 AM 100% ••••• ? WED, JAN 8 < Log Header Sign • OF 9h 30m 3h 30m 0h 30m 10h 30n ODND Events Add Remark Insert st Login 06:23 AM EST Logout 06:23 AM EST Off Duty 06:23 AM EST On Duty Not Driving 06:23 AM EST Off Duty 06:23 AM EST

#### Select the status change time and proposed duty status, fill in any missing info such as location, Vehicle ID, etc.

(2)

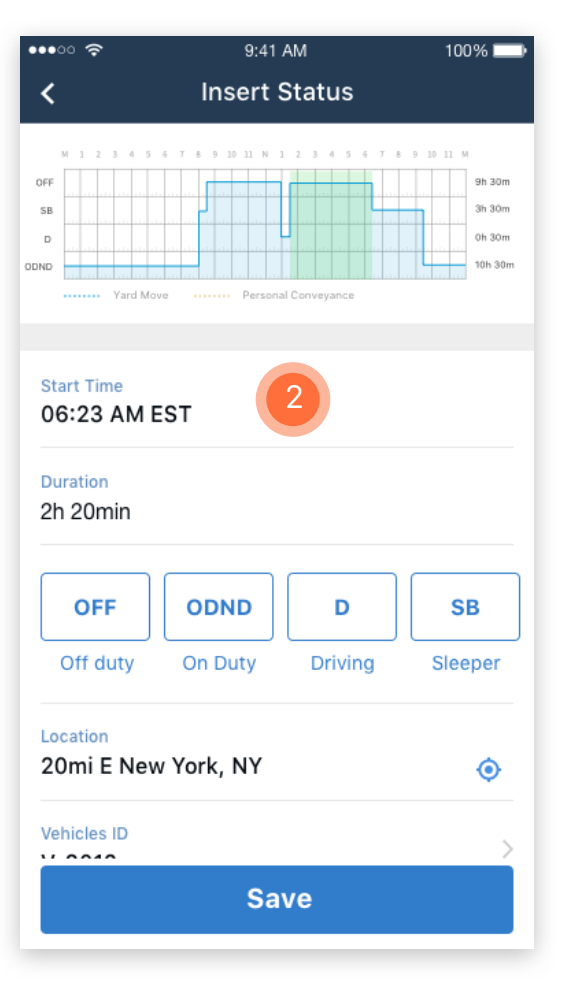

#### 3

Tap on the existing event to open the options of Edit log or view Detail.

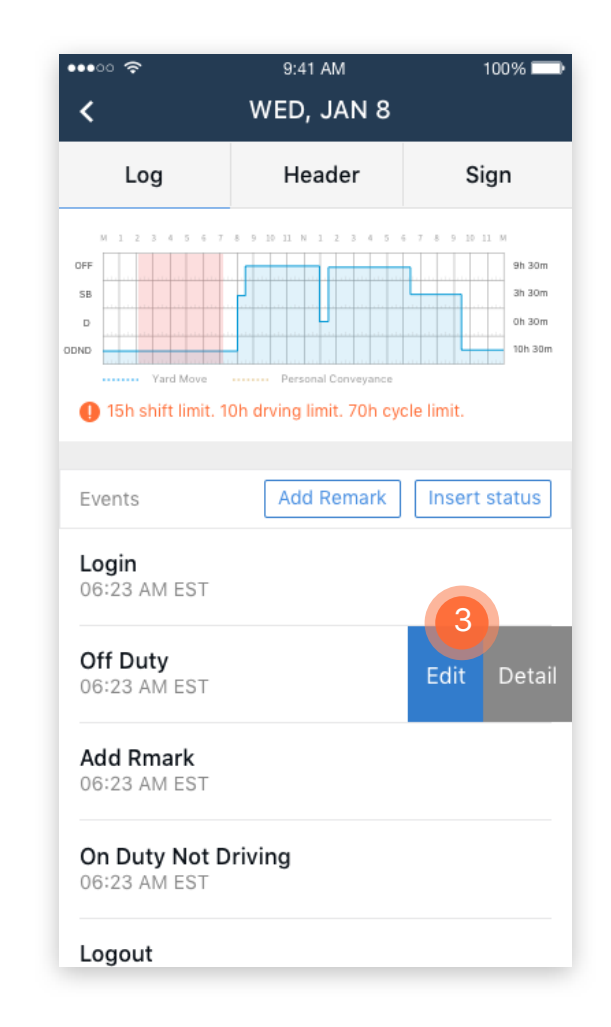

#### 4.0 DVIR (DRIVER VEHICLE INSPECTION REPORT) | START A NEW DVIR

When driver start a new driving trip, by changing his duty status from Off-Duty to On-Duty, the system will propose he/she do a pre-trip DVIR.

1

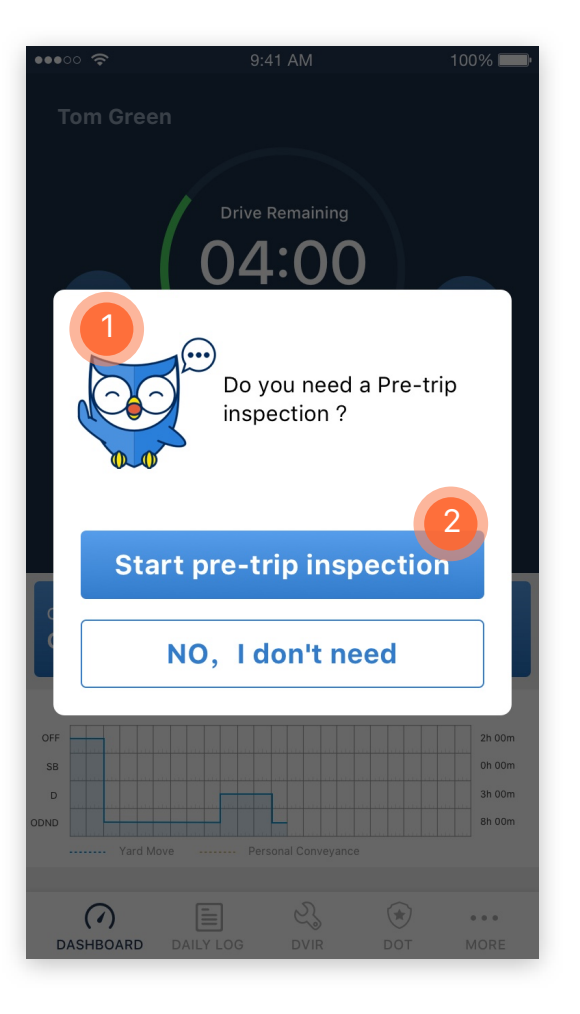

Click Start pre-trip inspection to start an inspection.

(2)

In the New Inspection page,
 click plus sign to add in any
 defects if applicable.

| •••• ?        | 9:41 AM        | 100% 💷 🕨 |
|---------------|----------------|----------|
| <             | New Inspeciton |          |
| Туре          |                |          |
| Pre-trip insp | ection         |          |
| Vehicle NO.   |                |          |
| G-2325        |                |          |
| Date          |                |          |
| 01/14 06:23   | AM EST         |          |
| Odometer      |                |          |
| 32456         |                |          |
| Location      |                |          |
| Location      |                | ۲        |
| Defect        |                | 3        |
| None          |                | +        |
| Remark        |                |          |
| Remark        |                |          |
|               |                |          |
|               |                |          |
|               | Novt           |          |
|               | Next           |          |

(4) Check any defective parts.

5 Click Done to finish adding the defects.

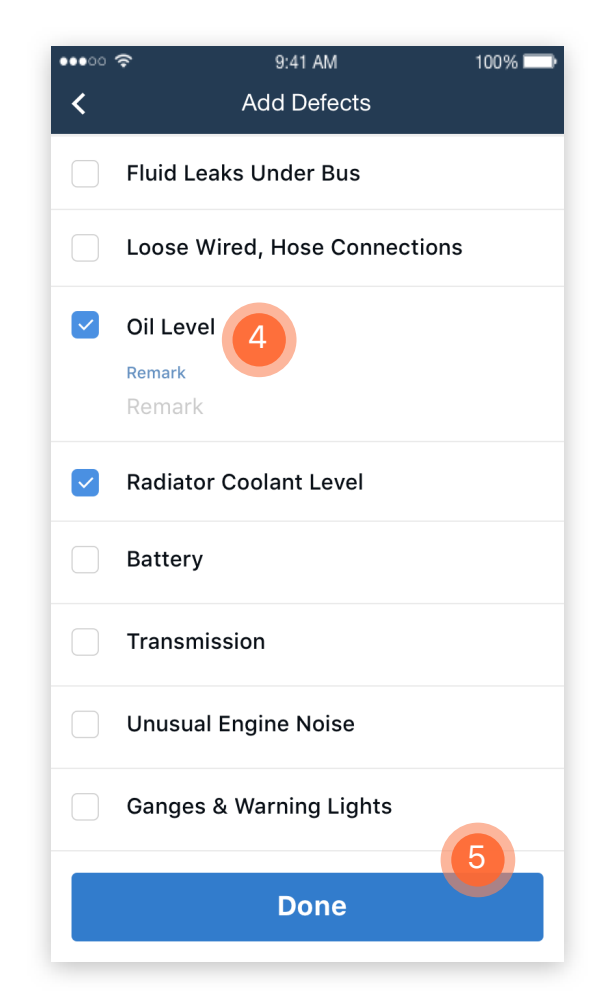

# 4.0 DVIR (DRIVER VEHICLE INSPECTION REPORT) | START A NEW DVIR

| 6                                                 |      | $\overline{\mathcal{O}}$                                           |      | 9                                                                                |
|---------------------------------------------------|------|--------------------------------------------------------------------|------|----------------------------------------------------------------------------------|
| After adding the defects, click Next to go to     | •••• | Check the suitable conclusion description for the bus's condition. | •••• | Click Save to finish the inspection.                                             |
| Confirmation page.                                |      | 8                                                                  |      | 10                                                                               |
|                                                   |      | Sign your name.                                                    |      | Driver can always start a new Pre-                                               |
| ••••○ 奈 9:41 AM 100% <b>■</b><br>く New Inspeciton | •    |                                                                    |      | by click DVIR in the menu bar.                                                   |
| Type<br>Pre-trip inspection                       | 1    | Vehicle is safe to drive                                           |      | ●●●●○ 夺 9:41 AM 100% <b>■●</b><br>DVIR                                           |
| Vehicle NO.                                       |      | Vehicle is not safe to drive                                       |      |                                                                                  |
| G-2325                                            |      | Singnature                                                         |      | Start a New Inspection<br>Please do the vehicle inspection and record the        |
| Date<br>01/14 06:23 AM EST                        |      | 8                                                                  |      | defects of the vehicle. Pre-trip Interim Post-trip                               |
| Odometer<br>32456                                 |      |                                                                    |      |                                                                                  |
| Location<br>Location                              |      | White                                                              |      | DVIR History<br>Check your published DVIR history and vehicle's<br>DVIR history. |
| Defects                                           |      |                                                                    |      | Now History                                                                      |
| Oil Level Oil Low                                 |      |                                                                    |      | View history                                                                     |
| Radiator Coolant Level                            |      | Clear                                                              |      |                                                                                  |
| +                                                 |      |                                                                    |      |                                                                                  |
| Remark                                            |      | Save 9                                                             |      | (1) E C C C C C C C C C C C C C C C C C C                                        |
| Next                                              |      |                                                                    |      |                                                                                  |

Notes: When driver finish his/her driving trip, by changing duty status to be off-duty, the system will propose him/her to do a post-trip inspection.

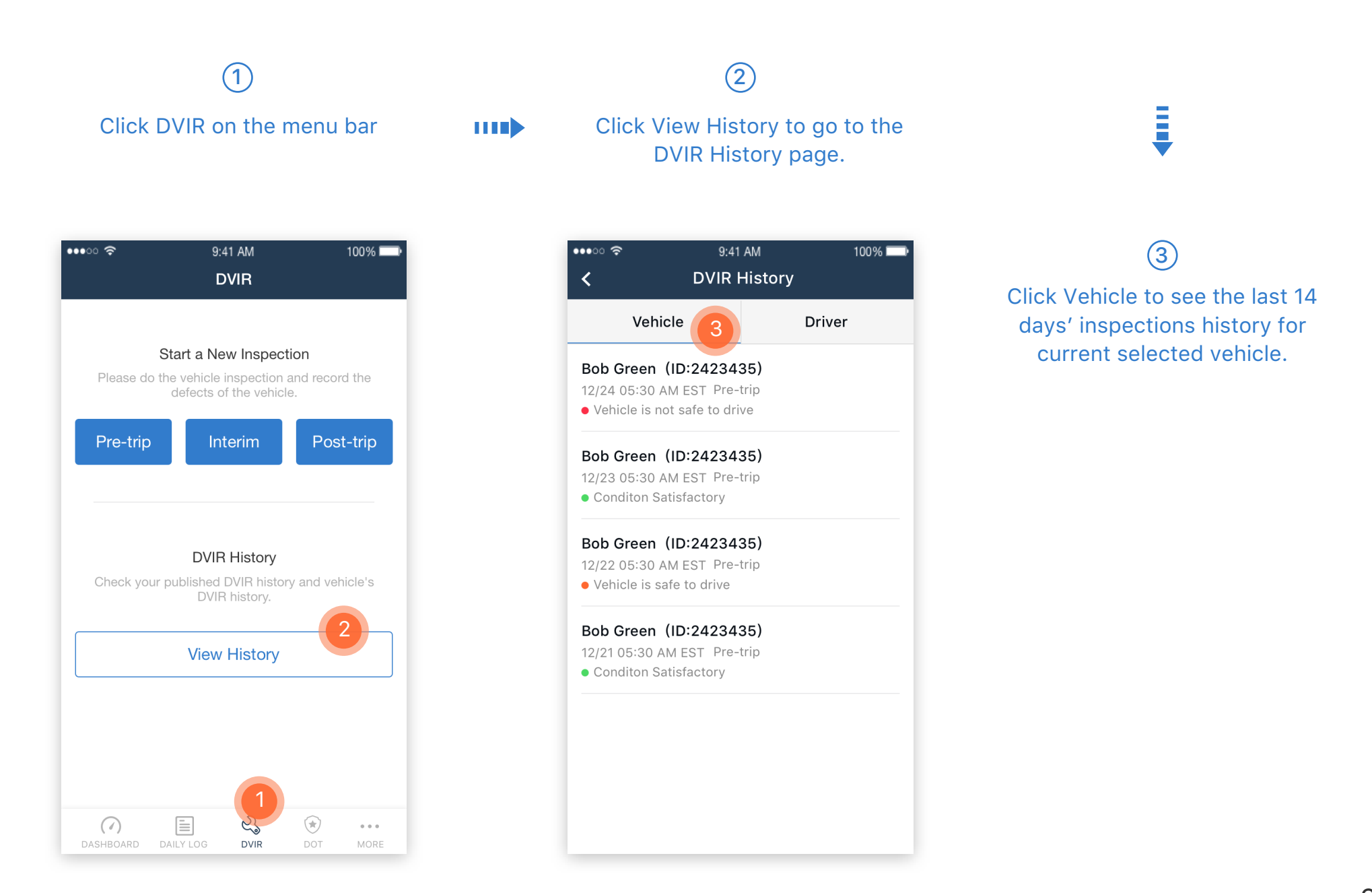

#### 4

Click Driver to see the last 14 days' inspections history made by the account owner driver.

#### ••••• ? 9:41 AM 100% 🗖 **DVIR History** < Drive 4 Vehicle V-1215 12/24 05:30 AM EST Pre-trip Conditon Satisfactory V-1215 12/23 05:30 AM EST Pre-trip 5 • Vehicle is safe to drive G-2325 12/22 05:30 AM EST Pre-trip • Vehicle is not safe to drive G-2325 12/21 05:30 AM EST Pre-trip Conditon Satisfactory

#### 

Click any inspection to see the detail.

| <                                  | 9:41 AM<br>Inspeciton Detail | 100% |
|------------------------------------|------------------------------|------|
| • Vehicle is not                   | safe to drive                |      |
| Date<br>12/23 05:30 A              | AM EST                       |      |
| т <sub>уре</sub><br>Pre-trip inspe | ection                       |      |
| Driver Name<br>Bob Green           |                              |      |
| Driver ID<br>bobgreen              |                              |      |
| Vehicle<br>G-2325                  |                              |      |
| Odometer (mi)<br>32456             |                              |      |
| Location<br>20mi E New N           | /ork, NY                     |      |
| Defects                            |                              |      |

## 5.0 ROADSIDE SAFETY INSPECTION | START A NEW DVIR

Click DOT icon on menu bar to start the roadside inspection.

2 Click OK to start the inspection mode.

(4) Click Send Logs to transfer the generated ELD data electronically via either Email or Web Service.

.....

G
 Click the forward and backward arrow (<, >) to view different date of driver's daily log.

| F                        | Roadside Inspec                           | ction           |
|--------------------------|-------------------------------------------|-----------------|
| _                        |                                           |                 |
|                          |                                           |                 |
|                          |                                           |                 |
|                          |                                           |                 |
|                          |                                           |                 |
|                          |                                           |                 |
|                          | $\mathbf{Q}_{\mathbf{Q}}$                 |                 |
|                          |                                           |                 |
| Roadside Ir<br>and today | spection can view p<br>logs, Select 'Conf | previous 7 days |
| your devi                | ice to authorized saf                     | fety officials. |
|                          |                                           |                 |
|                          |                                           |                 |
|                          | Confirm                                   | 2               |
|                          | Confirm                                   | 2               |
|                          | Confirm                                   | 2               |
|                          | Confirm                                   | 2               |
|                          | Confirm                                   | 2               |
|                          | Confirm                                   | 2               |
|                          | Confirm                                   | 2               |
|                          | Confirm                                   | 2               |
|                          | Confirm                                   | 2               |
|                          | Confirm                                   | 2               |

| •••00                 | Ŷ             | 9:41 AM                  |               |                       |                  | 100              | )% 🔲              |
|-----------------------|---------------|--------------------------|---------------|-----------------------|------------------|------------------|-------------------|
|                       |               | Roa                      | idside        | e Insp                | ectior           | ۱                | Exit              |
|                       |               | <                        | Wed,          | Jan 3                 | 81 >             |                  | 3                 |
| DOT#                  |               | Carrier                  |               | Driver Nar            | ne               | Driver ID        |                   |
| 123456789             | э             | Demo                     |               | Demo Accou            | int              | 12345678         |                   |
| Vehicle I             | D             | Vehicle VIN              | ı             | License N             | umber            | License State    | ,                 |
| 101                   |               | 1234567890               |               | 1234567890            | )                | West Virginia (U | SA)               |
| Time Zor              | ne            | 24-Period                | Starting Time | ELD Manu              | facturer         | ELD ID           |                   |
| Eastern Sta           | andard Time   | Midnight                 |               | United Bus T          | echnology Inc.   | 987654           |                   |
| Co-Drive              | er Name       | Co-Driver I              | D             | Travel Dista          | nce              | Duration         |                   |
|                       |               |                          |               | 23.12                 |                  | 1.56             |                   |
| Data Dia<br>Indicator | gnostic<br>rs | ELD Malfur<br>Indicators | iction        | Unidentifi<br>Records | ed Driver        | Exempt Drive     | r Status          |
| No                    |               | No                       |               | No                    |                  | No               |                   |
| D ODND                |               | Move                     | Pers          | onal Use              |                  | ···· ··· ··· ··· | 0h 30m<br>10h 30m |
| NO.                   | Time          | Location                 | Odometer      | Hours                 | Type/Status      | Origin           | Remark            |
| 1                     | 06:00 AM      | 2 mi E New<br>York, NY   | 1653          | 245.2                 | Login            | Auto             | •                 |
| 2                     | 06:00 AM      | 2 mi E New<br>York, NY   | 1653          | 245.2                 | Power Up         | Auto             | -                 |
| 3                     | 06:10 AM      | 2 mi E New<br>York, NY   | 1653          | 245.2                 | On Duty Not Driv | ving Driver      | Insepciton        |
| 4                     | 07:00 AM      | 2 mi E New<br>York, NY   | 1653          | 245.2                 | Driving          | Auto             |                   |
| 5                     | 06:00 AM      | 8 mi S New<br>York, NY   | 1653          | 245.2                 | Shut Down        | Auto             | Ð                 |
| 6                     | 01:00 PM      | 8 mi S New<br>York, NY   | 1800          | 250.2                 | On Duty Not Driv | ving Driver      | -                 |
| 7                     | 01:30 PM      | 8 mi S New<br>York, NY   | 1653          | 245.2                 | OFF Duty         | Driver           | $\Theta$          |
| 8                     | 03:00 PM      | 8 mi S New<br>York, NY   | 1653          | 245.2                 | Driving          | Driver           | $\sim$            |
|                       | STAF          |                          | v             |                       | SEND I           | LOGS             |                   |

| •••∞ হ<br>Ro        | 9:41 AM<br>adside Inspect | 100% <b>—</b><br>tion Exit |
|---------------------|---------------------------|----------------------------|
| Web Service         | Email                     | PDF                        |
| To:<br>fmcsaeldsub@ | dot.gov                   |                            |
| Comment:<br>Comment |                           |                            |
|                     | Send                      |                            |
|                     |                           |                            |
|                     |                           |                            |
|                     |                           |                            |
| START REVIE         | w s                       |                            |

## 6.0 MORE FEATURES | ADD CO-DRIVER

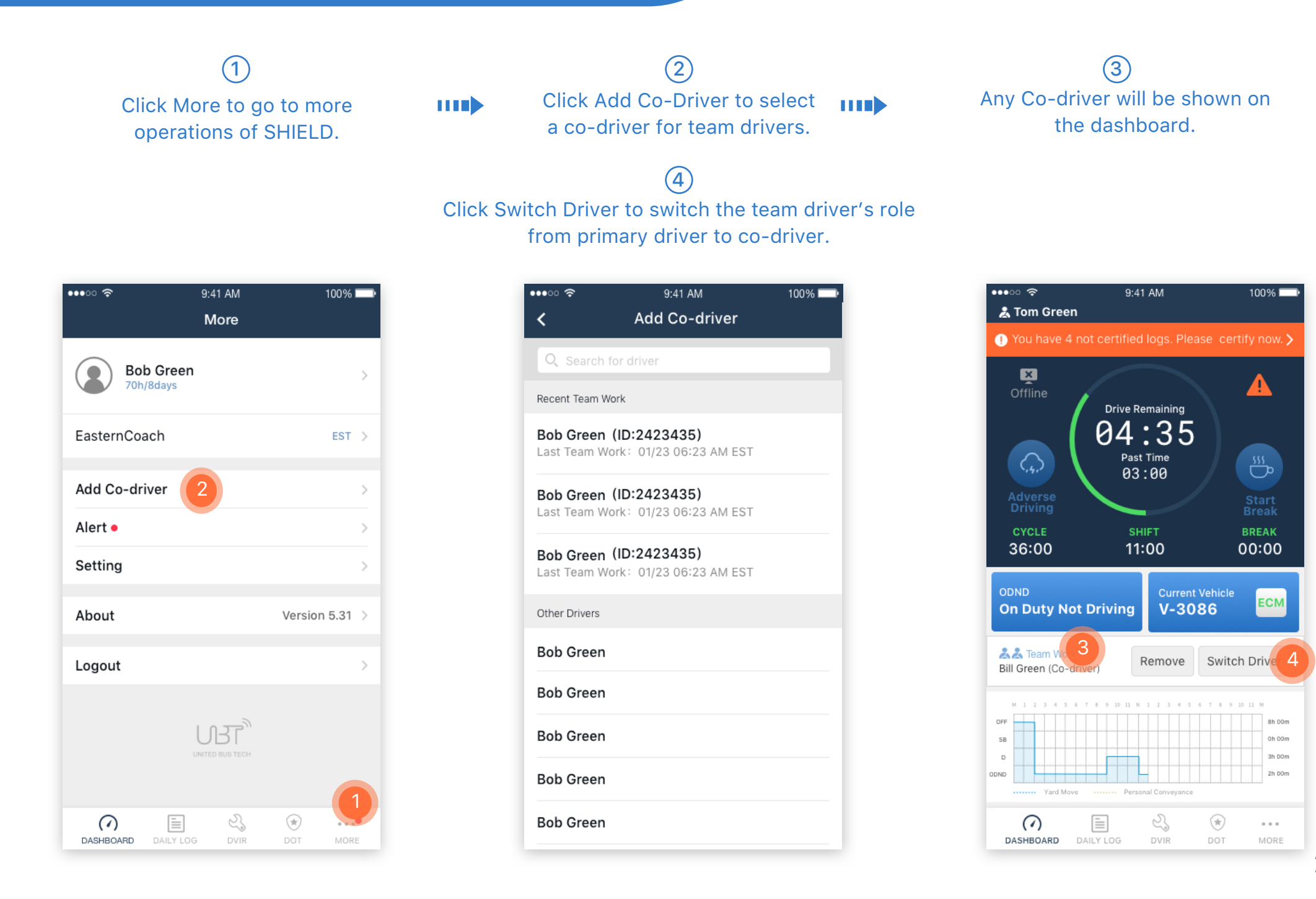

1

If there is a red dot next to the More at the menu bar, this means there are alerts that need attention from the driver.

#### 

Click Alerts to see if there are any Not Certified logs or any proposed log edits from the bus carrier.

| •••• ?    | 9:4                | 41 AM      | 100%         |   |
|-----------|--------------------|------------|--------------|---|
|           | N                  | lore       |              |   |
| Bo<br>70H | b Green<br>n/8days |            |              | > |
| EasternCo | ach                |            | EST          | > |
| Add Co-dr | iver               |            |              | > |
| Alert •   | 2                  |            |              | > |
| Setting   |                    |            |              | > |
| About     |                    |            | Version 5.31 | > |
| Logout    |                    |            |              | > |
|           | UNITE              | D BUS TECH | <b>(</b> 1   |   |
| DASHBOARD | DAILY LOG          | 23<br>DVIR | DOT MOR      | E |

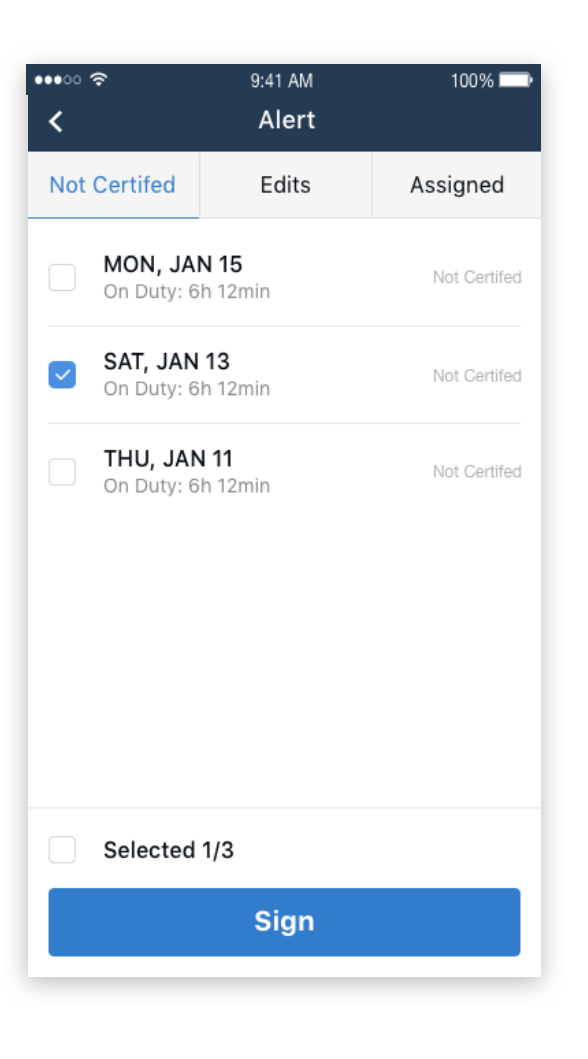

| •••∘○ 奈<br>く                     | 9:41 AM<br>Alert | 100%               |
|----------------------------------|------------------|--------------------|
| Not Certifed                     | Edits            | Assigned           |
| Friday JAN 8<br>From: Bill Green |                  | 12/23 05:30 AM EST |
| Friday JAN 8<br>From: Bill Green |                  | 12/23 05:30 AM EST |
| Friday JAN 8<br>From: Bill Green |                  | 12/23 05:30 AM EST |
|                                  |                  |                    |
|                                  |                  |                    |
|                                  |                  |                    |
|                                  |                  |                    |
|                                  |                  |                    |
|                                  |                  |                    |

## 6.0 MORE FEATURES | CHANGE PASSWORD

#### 1 Click Setting to go to Settings page.

# Click Change Password to create a new password for the current driver account.

| •••• ?     | 9:4               | 11 AM      | 100%         |        |
|------------|-------------------|------------|--------------|--------|
|            | N                 | lore       |              |        |
| Bol<br>70h | b Green<br>/8days |            |              | >      |
| EasternCoa | ach               |            | EST          | >      |
| Add Co-dr  | iver              |            |              | >      |
| Alert •    |                   |            |              | >      |
| Setting    | 1                 |            |              | >      |
| About      |                   |            | Version 5.31 | >      |
| Logout     |                   |            |              | >      |
|            | UNITER            | ВИЗ ТЕСН   |              |        |
| DASHBOARD  | DAILY LOG         | 23<br>dvir | DOT MOR      | e<br>E |

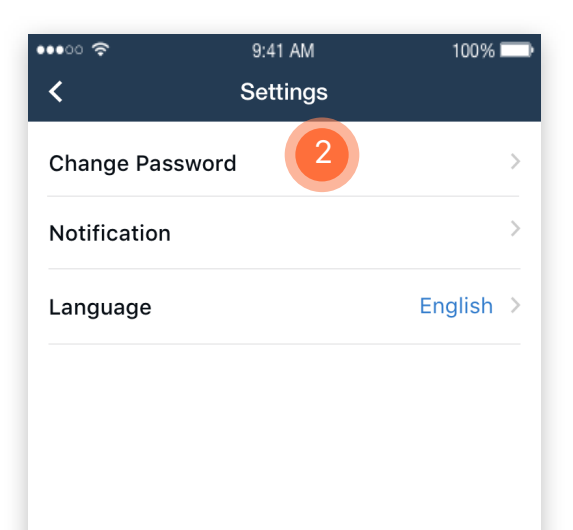

|              | 100 % |
|--------------|-------|
| Change Passw | ord   |
| ord          |       |
|              |       |
|              |       |
|              |       |
| rord         |       |
|              |       |
|              |       |
|              |       |
|              |       |
|              |       |
|              |       |
|              |       |
|              |       |
|              |       |
|              |       |
|              |       |
|              |       |
| Save         |       |
|              | ord   |

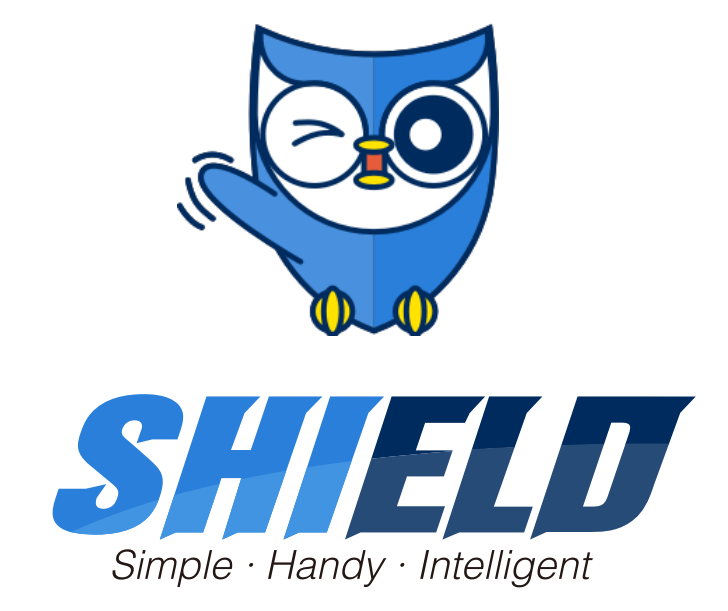

# THANKS AND HAPPY DRIVING!

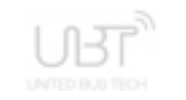

www.UnitedBusTech.com 7926 Jones Branch Dr, Ste 630 Mclean, VA 22102